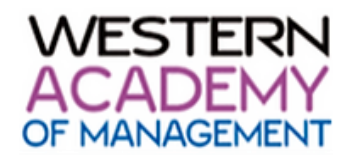

You may download this document to have it on hand as a reference as you complete your reviews. Alternatively, it is available in the review portal under 'WAM 2024 Reviewer Resources' (located in the index on the left).

## INSTRUCTIONS FOR ACCESSING AND REVIEWING YOUR ASSIGNED WAM 2024 SUBMISSIONS

In order to access the review system, you will require your Conference Manager 2.0 login details that you used to submit your own abstract. If you have forgotten your password, simply click the *Forgot my Password* link for a reset email to be sent to you. If you do not receive this email within an hour, please check your junk mail folder/clutter box and then <u>contact us</u>. *Some universities and government mail systems have spam filters that block the password reset emails.* 

## **Steps to Complete Your Reviews:**

1. Please click on the following link to log in and review abstracts that have been assigned to you – see screenshot below for location of forgot password link:

## https://my.confmanager.com/community/26/login

| WESTERN<br>ACADEMY<br>of HANNEDEDIT                   | Western Academy of Management                                                                                                    |
|-------------------------------------------------------|----------------------------------------------------------------------------------------------------|
| Login                                                 | ence Manager account, log in to Western Academy of Management (WAM) by entering your email address and password and clicking Login |
| Email Address *                                       |                                                                                                    |
| Password *                                            |                                                                                                    |
| Remember Me on this De                                | evice                                                                                                    |
| Login<br>New Users                                    |                                                                                                    |
| If you don't have a Conference<br>Create User Profile | e Manager account, click the link below to create one now.                                                                         |
| Exhibitor Login<br>Are you an exhibitor? Click th     | re link below to get logged in.                                                                                                    |
| Exhibitor Login<br>Forgot Password                    |                                                                                                    |
| Forgot Password                                       |                                                                                                    |
|                                                       |                                                                                                    |

2. Once you log in, you will see the "Dashboard" screen.

| WESTERN                                 | E Western Academy of Management                                                                                                    | logged in as rachel6504@icloud.com                                                                                                    |                                                                                                    |
|-----------------------------------------|----------------------------------------------------------------------------------------------------|----------------------------------------------------------------------------------------------------|----------------------------------------------------------------------------------------------------|
| Deshboard     Antracts     User Profile | Too are legged into the home page for Western Academy of Management (W<br>User Options<br>Please take this opportunity to update your profile to ensure the most<br>recent information is on file for registration and communications. | AM) These use the options below to register, update your profile and manage the con<br>Abstract Submission<br>The following abstracts are available for submission.<br>• WAM 2024 - "work and Well-being" - Submit Now | nuntities with which you are associated.<br>Abstract Admin<br>You have one or more abstracts available to manage.<br>• WAM 2024 - "Work and Week-Being" |
|                                         | My Prome                                                                                                    | View Your Abstract Submissions                                                                                                    |                                                                                                    |

3. Click the Abstracts tab on the left side of the screen (circled in red below).

| Abstracts | Abstracts<br>Trese are the abstracts in the database that are available to you. |                                  |                     |        |   |
|-----------|---------------------------------------------------------------------------------|----------------------------------|---------------------|--------|---|
|           | Created                                                                         | Name                             | Registration Title  | Status |   |
|           | 23-Aug-2023 1:05 pm                                                             | WAM 2024 - "Work and Well-being" | WAM 2024 Conference | Active | • |
|           |                                                                                 |                                  |                     |        |   |

- 4. Then choose the option that says WAM 2024 "Work and Well-being" by selecting the **purple box with a gauge** on the right side of the screen (circled above in purple).
- 5. You will then choose the hyperlinked phrase, **Score My Abstracts**, to access the submissions you've been assigned.

| Scoring & Reports    Scoring Reports |  |
|--------------------------------------|--|
|                                      |  |

Finally, click the purple box with a star to review the specific abstracts assigned to you. If you need to edit your scoring or comments, select the star again. Please note that the purple pencil button will be "grayed" out for you, as you are not permitted to edit the submission.

| Score My Abstract Submissions These are the abstract submissions that are already scored or are awaiting scoring. |                   |                                                         |      |
|----------------------------------------------------------------------------------------------------|-------------------|---------------------------------------------------------|------|
| Title                                                                                                    | Score             | Keywords                                                |      |
| Title                                                                                                    | All Submissions V | Keywords                                                |      |
| WAM 2024 Long Beach Test Abstract                                                                                 | n/a               | The Professoriate                                       | ☆ // |
| Brian WAM 2024 Test Submission                                                                                    | n/a               | Conference Theme: Work & Well-being, People & Workplace | ☆ ℓ  |
| V Done                                                                                                    |                   |                                                         |      |

- 7. Once you have access to the specific submission, you will see the following:
  - Abstract Submission Information (Abstract Title; Abstract Details)

- Author Information is hidden and not available to you as a Reviewer; please <u>email us</u> if this is not so
- Additional Information: Please click on the document in the 'Files' field which will download this file to your computer for you to review.

| Abstract Submission Information                              |                           |                                               |  |
|--------------------------------------------------------------|---------------------------|-----------------------------------------------|--|
| Brian WAM 2024 Test Submission                               |                           |                                               |  |
| Details                                                      |                           |                                               |  |
| This submission is for Brian's Test                          |                           |                                               |  |
| Author Information                                           | Author #2 Name            |                                               |  |
| Author name hidden *                                         | Author name hidden *      |                                               |  |
| Author #1 Biography                                          | Author #2 Biography       |                                               |  |
| Author biography hidden *                                    | Author biography hidden * |                                               |  |
| Additional Information                                       |                           |                                               |  |
| Submitted Format                                             | Accepted Format           | Keywords                                      |  |
| Traditional Paper                                            | Traditional Paper         | Conference Theme: Work & Well-being, People & |  |
|                                                              |                           | Workplace                                     |  |
| Files                                                        |                           |                                               |  |
| WAM website descriptor - Submissions.docx                    |                           |                                               |  |
| * One or more fields have been hidden as per blinding rules. |                           |                                               |  |

8. Once reviewed, please submit a numerical score to rate this submission. Please select from 1 to 5, with 5 being the best.

Please also provide your comments to the Track Chairs in the '**Comment to Lead Reviewers**' box. These comments will not be seen by the submitting authors but will be used by the Track Chair (along with your score) to make their recommendation to the Program Chair.

You may also make comments to the authors which will be conveyed to them **without identification of the reviewer**. Track Chairs will also have access to your comments to the authors.

| Abstract Submission Score    |                           |                   |  |  |
|------------------------------|---------------------------|-------------------|--|--|
| Score                        | - 1 + 1/5                 |                   |  |  |
| Final Score: 1.00            | Final Score: 1.00         |                   |  |  |
| Abstract Submission Comments |                           |                   |  |  |
| Comment to Authors           | Comment to Lead Reviewers | Segment to Chairs |  |  |

Please do not enter any comments in the 'Comment to Chairs' field.